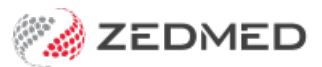

# **Flexi** reports

Last Modified on 30/09/2024 3:05 pm AEST

Create your own demographics report based on a combination of criteria.

# Report overview

A Flexi Report is created using a wizard that helps you define the criteria and how that criteria is logically linked to the rest of the report. There are 8 criteria selection screens and a demographics filter that can be applied to the entire report to filter the results based on attributes like age, gender and patient status. Under most circumstances, you will only need to define one or two criteria to find the data you require.

The criteria are Current ICPC Code Selection, Current Problem Text Selection, Measurement Value Selection, Prescription Selection, Encounter RFE Code Selection, Encounter RFE Text Selection, Service Selection and Excluded Services Selection.

## The and/or selections

Each of the 8 criteria screens has an "or"/"and" selector with the options **Or the Following Criteria/And the Following Criteria**. These options are used to determine if a patient must meet the criteria on both selection screens (and) or one of the selection screens (or) to be included in the report.

# Create a report

To create a new Flexi report:

- 1. Go to Zedmed's **Reception** tab.
- 2. Select Clinical Records.
- 3. Select Reports > Flexi Report.

The Flexi Report screen will open.

4. Select New.

The Flexi Report Design Wizard will open.

5. Complete the Report Name and Description screen.

All reports must be uniquely named. The Report Description will appear on the Flexi Reports selection screen and in the header of the final report. It commonly summarises what the report is looking for and, in some instances, its purpose.

|                                                         | Clinical data - Report Name and Description (Screen 1 / 12) | x |
|---------------------------------------------------------|-------------------------------------------------------------|---|
| Report Name<br>Clinical data test<br>Report Description |                                                             |   |
| Test of Flexi Report                                    |                                                             |   |
|                                                         | Previous Next Cancel Einish                                 |   |

6. Complete the **Demographics Filter** screen.

This screen allows the report to include patients with a special status (i.e. Casual, Archived and/or Deceased) and to filter the report based on gender or age. By default, patients of all ages and genders are included in the final report.

This global filter overrides any other criteria specified on later screens regardless of what those criteria are.

|                                                                                                    |                                                                             | Clinical data test - Dem      | ographics Filter (Scre | een 2 / 12)    | x      |
|----------------------------------------------------------------------------------------------------|-----------------------------------------------------------------------------|-------------------------------|------------------------|----------------|--------|
| Basic Patient Criteri<br>Combine With Pre<br>Or the Followin<br>Special Status<br>Age Range<br>Gender | ious Criteria<br>g Criteria O And the F<br>Indude Casual Indude<br>To All V | ollowing Criteria<br>Archived |                        |                |        |
| Usual Doctor                                                                                          | Phillip Davis                                                               | ✓<br>✓<br>Previous            | Next 🕨                 | <u>C</u> ancel | Einish |

7. Complete the Encounter Date Range Selection.

This screen applies an encounter date range filter. This is a global override filter that's applied regardless of the content in the later screens.

|                                                                                     | Clinical data test - Enco      | ounter Date Range Sel | ection (Screen 3 / 12) | x      |
|-------------------------------------------------------------------------------------|--------------------------------|-----------------------|------------------------|--------|
| Encounter Date Range<br>Combine With Previous Criteria<br>Or the Following Criteria | O And the Following Criteria   |                       |                        |        |
| Encounter Dates From 05/04/                                                         | 2021 Encounter Dates To 12/10/ | 2021 Clear            |                        |        |
|                                                                                     |                                |                       |                        |        |
|                                                                                     | Previous                       | Next ►                | <u>C</u> ancel         | Einish |

8. Fill in the 8 criteria screens.

The screens are Current ICPC Code Selection, Current Problem Text Selection, Measurement Value Selection, Prescription Selection, Encounter RFE Code Selection, Encounter RFE Text Selection, Service Selection and Excluded Services Selection.

Each screen follows the same selection style format. The example below shows the Current ICPC Code Selection screen.

| he Following Criteria                                 | $\bigcirc$ And the Following Criteria                                                                                   |
|-------------------------------------------------------|----------------------------------------------------------------------------------------------------|
| NI 31 31 3                                            |                                                                                                    |
| lusion Criteria                                       |                                                                                                    |
| of                                                    | O Not Any of (i.e. None of)                                                                                             |
| f                                                     | O Not All of                                                                                                    |
| e;body fluids;cardiovas [K51 0<br>care plan [A62 019] | 06]                                                                                                    |
|                                                       | Clear                                                                                                    |
|                                                       | r of<br>s<br>acy/liaison;aged care [A58 014<br>are [A63 001]<br>te;body fluids;cardiovas [K51 0<br>;care plan [A62 019] |

## How to use the 8 criteria selection screens

### Adding criteria

- a) Type a filter term into the **Text Filter** field.
- b) Select the items you wish to include.
- c) Select the arrow to move all selected items to the List Items section.

#### **Combine With Previous List Screen Criteria**

Specifies how the criteria is to be logically linked with the selections on any previous screens. There are two options: 'And the following criteria' and 'Or the following criteria'. This radio group will be disabled if the previous selection screens are blank.

• If Or is used, a patient must meet either the criteria on the current or previous screen to be included in the report.

• If And is used, a patient must meet both criteria.

#### **List Inclusion Criteria**

This section is used to define what patients meet the criteria on the current screen.

- Any of The patient must match one or more of the list items to be included in the report.
- All of The patient must match each of the List items to be included in the report.
- Not Any Of If the patient matches one or more of the list items, the patient will be excluded from the report.
- Not All of If the patient matches all of the list items, the patient will be excluded from the report.

#### **Advanced options**

To use more advanced criteria selection options, see the Flexi report advanced article.

- 9. Select Next on each criteria screen to advance to the Report Structure Advanced screen.
- 10. Select Finish.

The report will save and can now be run from the Flexi Report screen.

## Run a report

To run a Flexi report:

- 1. Go to Zedmed's Reception tab.
- 2. Select Clinical Records.

The Clinical Records screen will open.

You do not need to open a patient or start an encounter to run a clinical module's report.

- 3. Select **Reports > Flexi Report.**
- 4. Select the report you want to run.
- 5. Select Run.

The Report Format Selection screen will open.

- 6. Select Preview for Printing or CSV Report.
  - a. Preview for Printing generates and opens the report. Select **File** > **Save As** to save the report.
  - b. CSV Report prompts you to select a download location and saves the CSV file.
- 7. Select Close when you have finished with the Flexi Reports screen.

|                                                                               | Flexi Reports                                                                                               | x  |
|-------------------------------------------------------------------------------|----------------------------------------------------------------------------------------------------|----|
| Run New Edit Delete Save<br>Existing Reports<br>Clinical data test<br>consult | Report Details         Report:       Clinical data test         Report Details         Test of Flexi Report |    |
|                                                                               | Report Format Selection                                                                                     |    |
|                                                                               | <ul> <li>Preview for Printing</li> <li>CSV Report</li> <li>Open Report in Windows</li> </ul>                |    |
|                                                                               | OK Cancel                                                                                                   |    |
|                                                                               | <u>Q</u> lose <u>H</u> el                                                                                   | lp |